Instructivo de recarga, uso y reseteo de Cartuchos *EPSON XP211, XP201, XP411, XP401* 

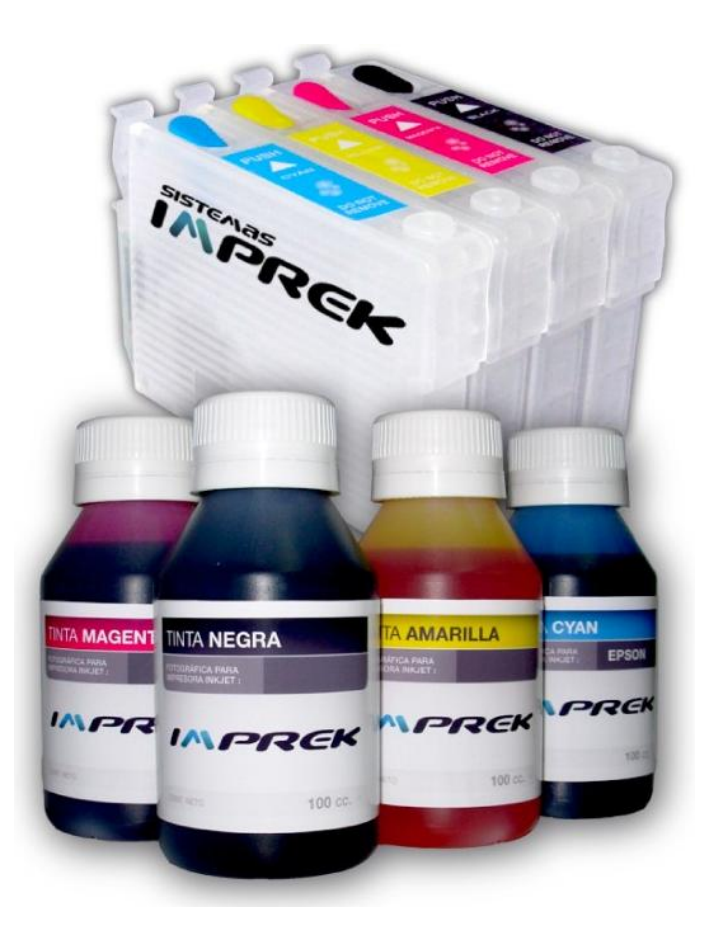

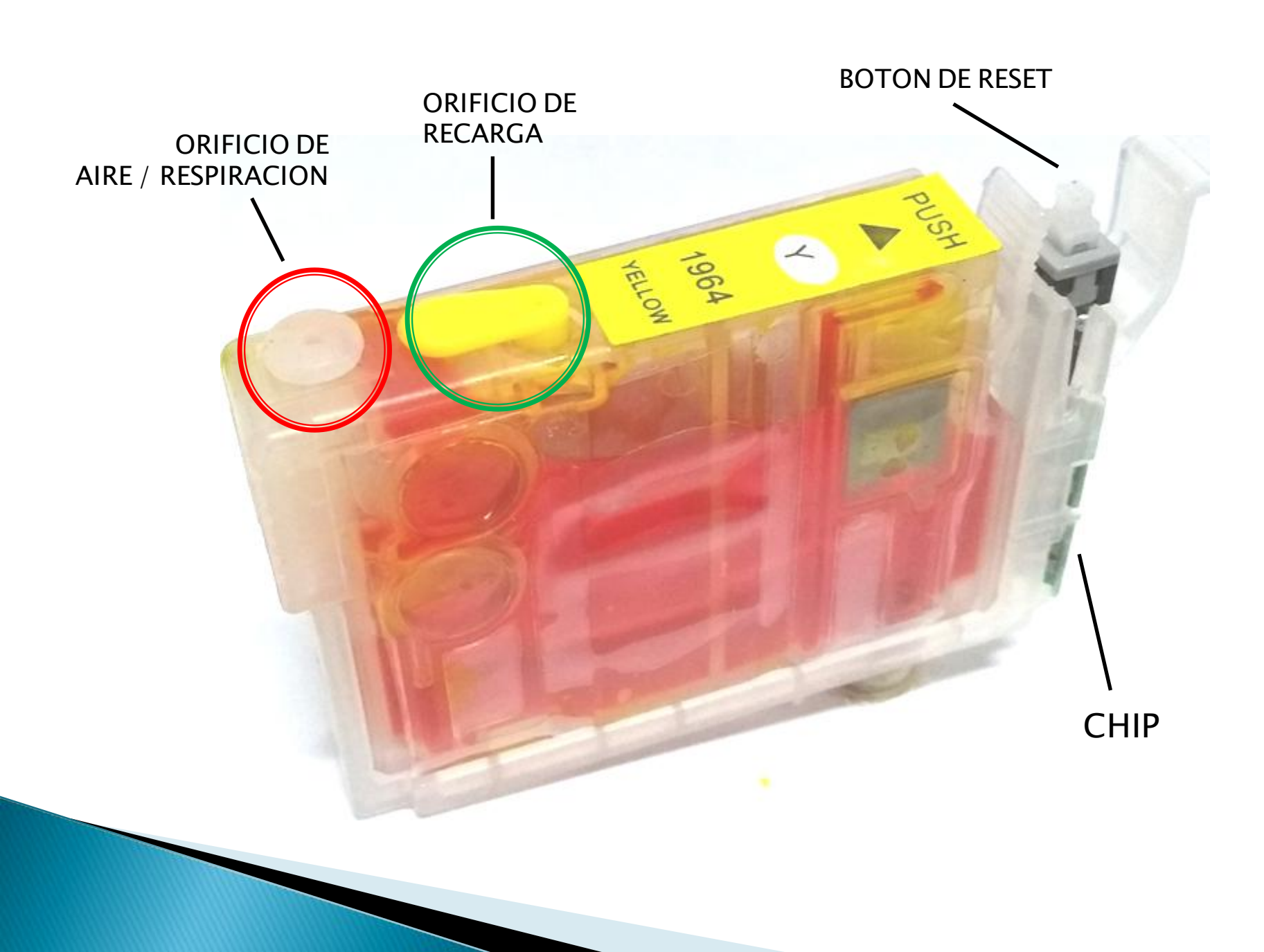

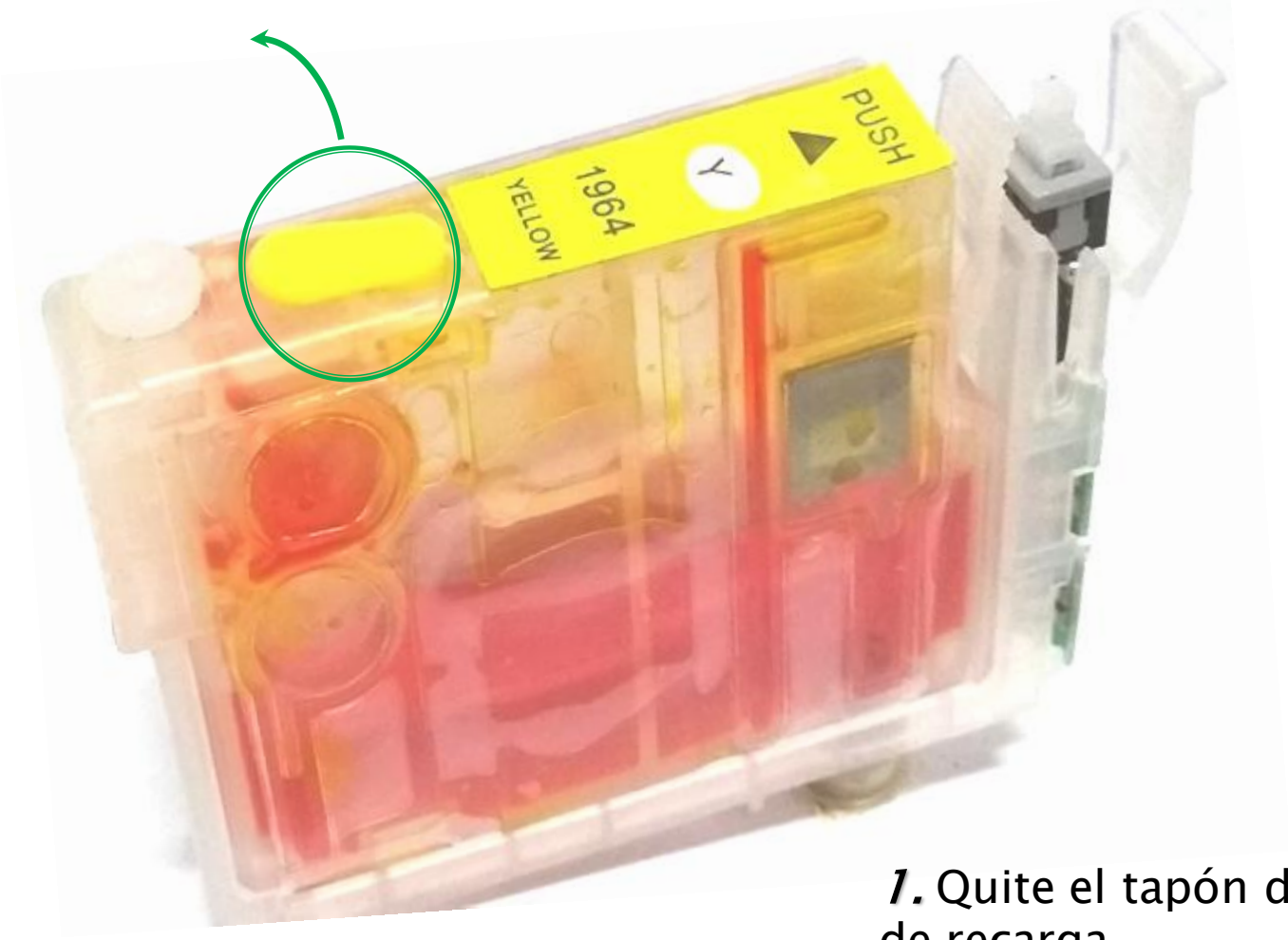

**1.** Quite el tapón del orificio de recarga.

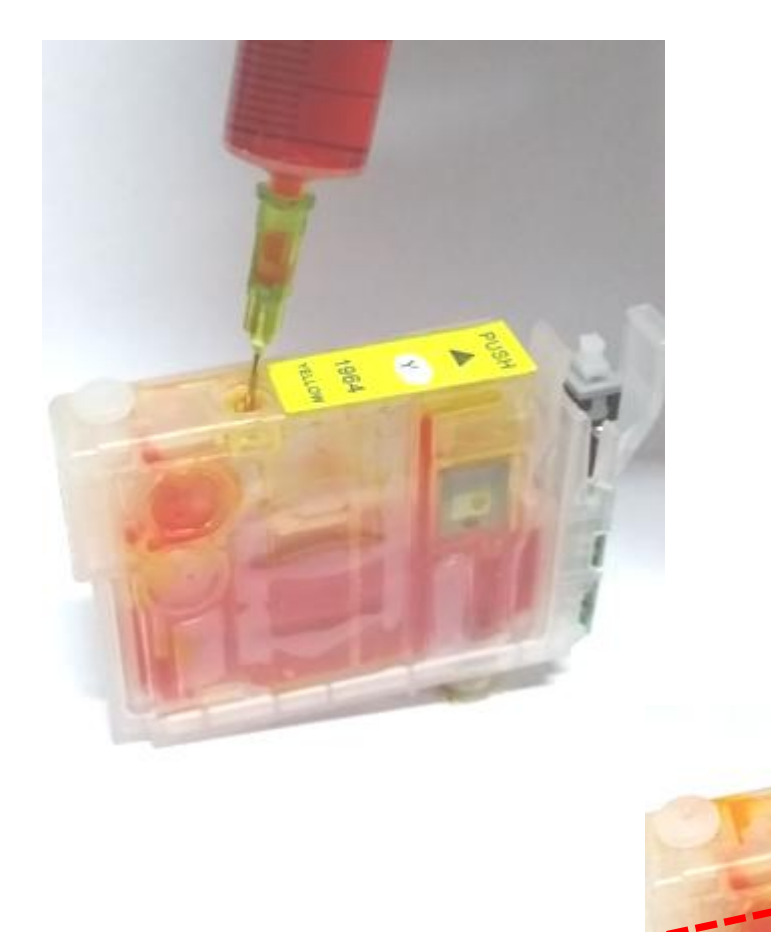

*2.* Recargue el cartucho con jeringa y aguja. El cartucho carga aproximadamente 10 cc.

El cartucho debe quedar recargado hasta la línea de puntos indicada en la imagen.

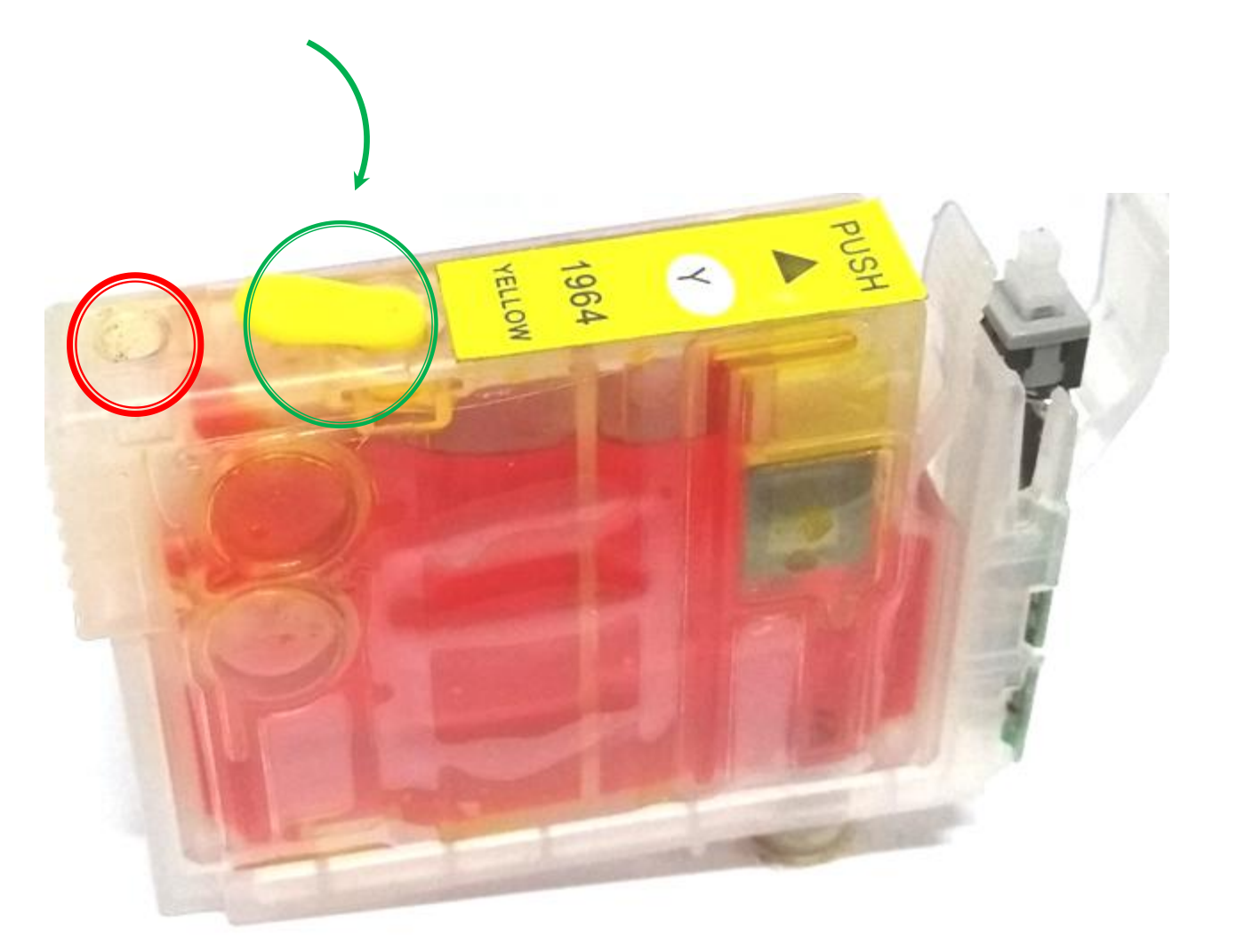

*3.* Una vez recargado, vuelva a tapar el orificio de *"Recarga"* y destape el de "*Aire / Respiración"*.

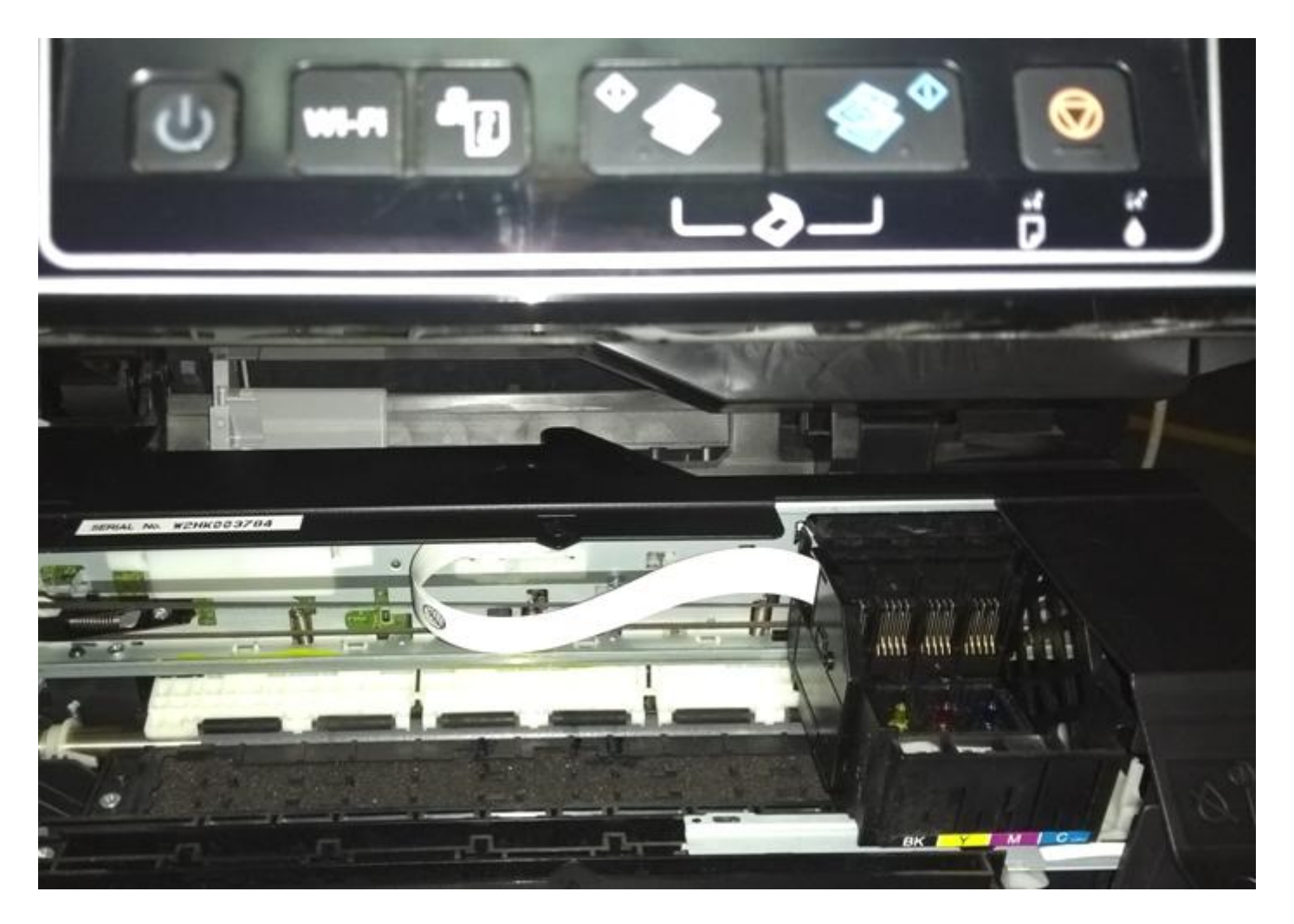

4. Abra la tapa de acceso a los cartuchos.

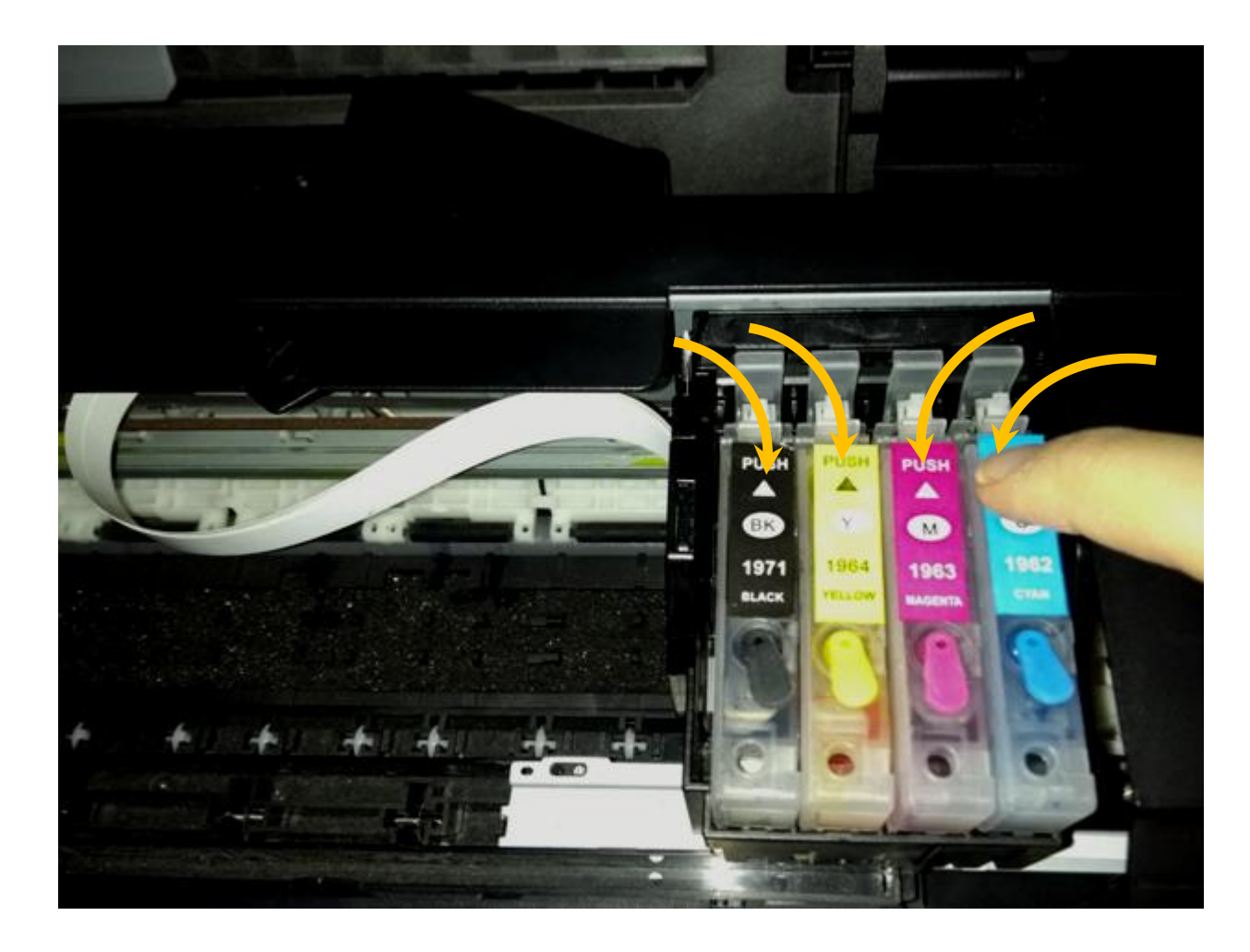

**5.** Coloque los 4 cartuchos y haga presión hacia abajo de forma individual como muestra la imagen. Al hacer presión debe oír el sonido de "click" ó "track".

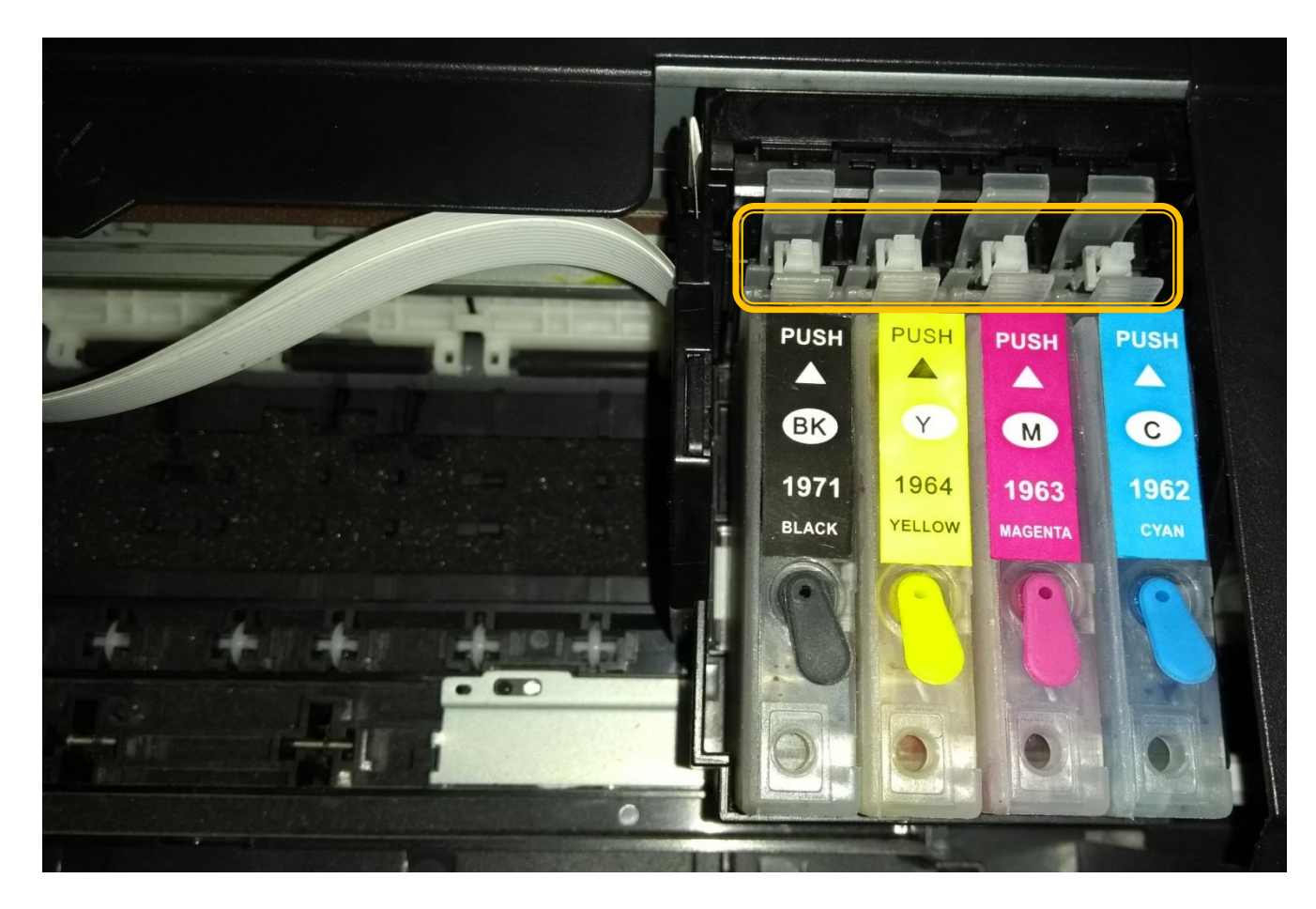

*6.* Oprima el botón blanco de cada cartucho durante 10 segundos y de forma individual.

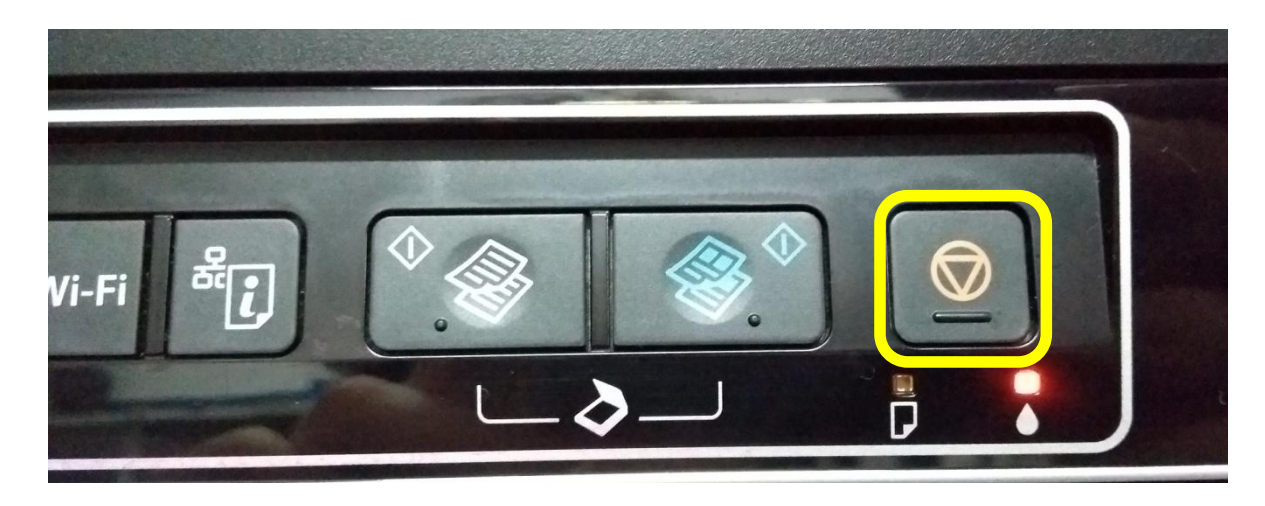

**7.** Oprima el botón de Cancelar (círculo con un triángulo adentro) una sola vez, y el equipo comenzará el proceso de iniciación el cual tiene una duración aproximada de 2 minutos.

Si al finalizar el proceso la impresora indica que *"no reconoce los cartuchos"*, debe oprimir el botón de Cancelar la cantidad de veces necesarias hasta que el carro se posicione en "cambio de cartuchos"; Volver a oprimir el botón blanco de cada cartucho durante 10 segundos y de forma individual; y volver a oprimir una sola vez el botón de cancelar.

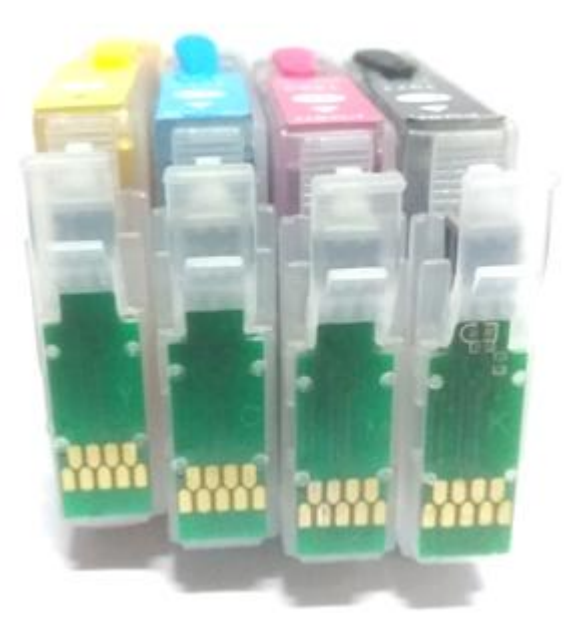

*Atención:* Si la impresora acusa que "no reconoce los cartuchos" o "tinta agotada" y con el reseteo mediante el botón del cartucho esto no se corrige, debe quitar los cartuchos de la impresora, limpiar los chips verdes y dorados con alcohol y papel absorbente, dejarlos secar al menos 20 segundos, y volver a colocarlos.

Ante cualquier duda o consulta, contáctenos: soporte@imprek.com.ar